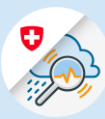

## Guida Modifica e ripristino della password

| 1.1 Attivare<br><u>www.gin.admin.ch</u> nel<br>browser | <ul> <li>edge://newtab</li> <li>← → ひ 命</li> <li>Web Slice-Katalog</li> </ul> | x +<br>https://www.gin.admin.ch<br>https://www.gin.admin.ch | 1.1 | × |
|--------------------------------------------------------|-------------------------------------------------------------------------------|-------------------------------------------------------------|-----|---|
|                                                        |                                                                               |                                                             |     |   |

1.2 Inserire l'indirizzo e-mail e cliccare su «Avanti»

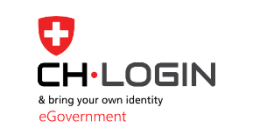

| Inserire l'e-mail per continuare | •         |        |
|----------------------------------|-----------|--------|
| E-mail*                          |           | 1.2    |
|                                  | Annullare | Avanti |

1.3 Selezionare «Password dimenticata?»

| Inserisca la password per acced | lere            |
|---------------------------------|-----------------|
| k @bluewin.ch                   | Modificare      |
| Password*                       | 0               |
| Password dimenticata?           |                 |
|                                 | Annullare Login |

1.4 Inserire l'indirizzo e-mail e cliccare su «Avanti»

## Ripristino della password

Inserire il proprio indirizzo e-mail e cliccare su «Avanti» per ripristinare la password.

E-mail

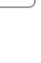

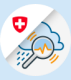

1.5 Inserire il codice di conferma ricevuto per e-mail e cliccare su «Avanti»

## Ripristino della password

Digiti il codice di conferma ricevuto e clicchi su Avanti

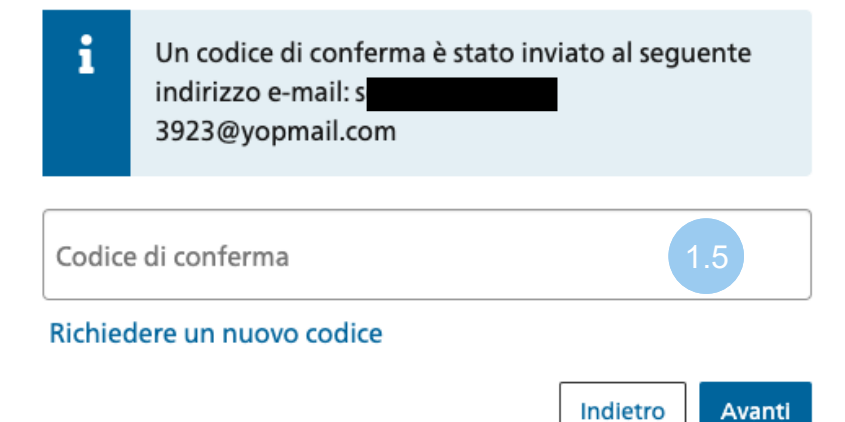

1.6 Inserire il codice di conferma ricevuto per SMS e cliccare su «Avanti»

## Verifica a due fattori

Per continuare, inserire il codice di conferma inviato per SMS.

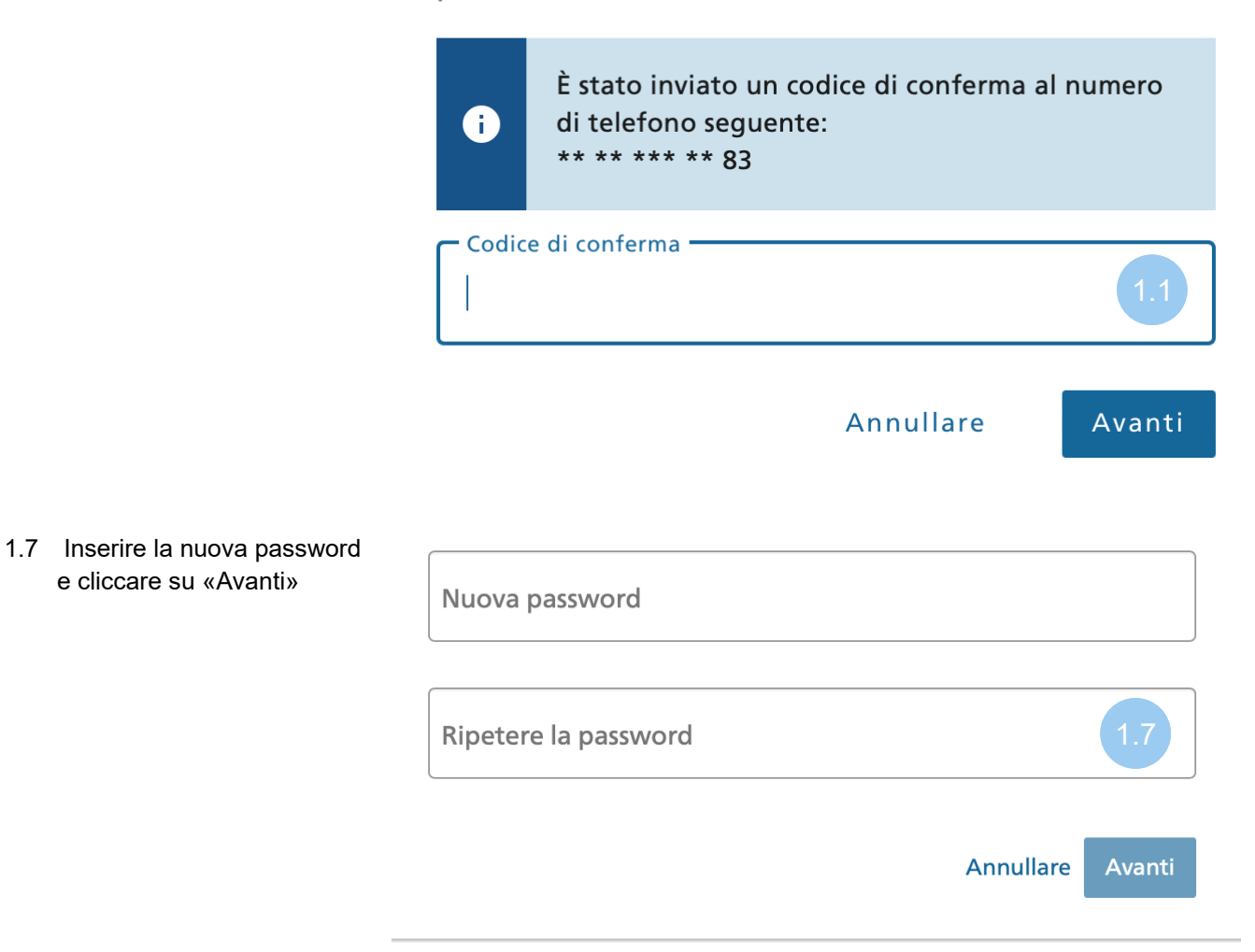